## **CalTime**: Print a copy of your timecard

- 1. Select the Period of time you would like to print at top right of your timecard. A calendar icon is available if you would like to select a range of dates.
- 2. Click **Print Timecard** icon

| T My Information |      |          |        |    |          |     |    |              |                                    |          |         |           |        |      |
|------------------|------|----------|--------|----|----------|-----|----|--------------|------------------------------------|----------|---------|-----------|--------|------|
| My Timecard      |      |          |        |    |          |     |    |              |                                    |          |         |           |        |      |
|                  |      |          |        |    |          |     |    | <u>    Г</u> | Loaded: 8:26 AM Current Pay Period |          |         |           |        |      |
|                  |      |          |        |    |          |     |    |              | Г                                  |          | 0       |           |        | 1    |
| Approve          |      |          |        |    |          |     |    |              |                                    | Print    | Befresh | Calculate | Sav    | ie . |
| Timecard         |      |          |        |    |          |     |    |              |                                    | Timecard |         | Totals    |        |      |
|                  | Date | Pay Code | Amount | In | Transfer | Out | In | Transfer     | Out                                | Schedule | Shift   | Daily     | Period |      |
| + ×              | Sun  |          |        |    |          |     |    |              |                                    |          |         |           |        |      |

A new page will open with clear copy of your timecard for you to print on your local printer.

| Non-exer | npt, Employ | yee i  | 13313313 |          | Current Pay Period |    |          |     |          |       |       |        |
|----------|-------------|--------|----------|----------|--------------------|----|----------|-----|----------|-------|-------|--------|
| Date     | Pay Code    | Amount | In       | Transfer | Out                | In | Transfer | Out | Schedule | Shift | Daily | Period |
| Sun 2/26 |             |        |          |          |                    |    |          |     |          |       |       |        |
| Mon 2/27 |             |        | 8:00AM   |          | 5:00PM             |    |          |     |          | 8.0   | 8.0   | 8.0    |
| Tue 2/28 |             |        | 8:00AM   |          | 5:00PM             |    |          |     |          | 8.0   | 8.0   | 16.0   |
| Wed 3/01 |             |        | 8:00AM   |          | 5:00PM             |    |          |     |          | 8.0   | 8.0   | 24.0   |
| Thu 3/02 |             |        | 8:00AM   |          | 5:00PM             |    |          |     |          | 8.0   | 8.0   | 32.0   |
| Fri 3/03 |             |        | 8:00AM   |          | 5:00PM             |    |          |     |          | 8.0   | 8.0   | 40.0   |
| Sat 3/04 |             |        |          |          |                    |    |          |     |          |       |       | 40.0   |
| Sun 3/05 |             |        |          |          |                    |    |          |     |          |       |       | 40.0   |
| Mon 3/06 |             |        | 8:00AM   |          | 5:00PM             |    |          |     |          | 8.0   | 8.0   | 48.0   |
| Tue 3/07 |             |        | 8:00AM   |          | 5:00PM             |    |          |     |          | 8.0   | 8.0   | 56.0   |
| Wed 3/08 |             |        | 8:00AM   |          | 5:00PM             |    |          |     |          | 8.0   | 8.0   | 64.0   |
| Thu 3/09 |             |        | 8:00AM   |          | 5:00PM             |    |          |     |          | 8.0   | 8.0   | 72.0   |
| Fri 3/10 |             |        | 8:00AM   |          | 5:00PM             |    |          |     |          | 8.0   | 8.0   | 80.0   |
| Sat 3/11 |             |        |          |          |                    |    |          |     |          |       |       | 80.0   |